Tutte le iscrizioni (esami di ammissioni, immatricolazini dirette ed iscrizioni agli anni successivi) si aprono Lunedì 22/08/2022.

Le iscrizioni agli <u>esami di ammissione</u> dovranno essere effettuate entro e non oltre il giorno **Giovedì** 22/09/2022. I candidati che avranno superato la prova di ammissione dovranno completare la procedura di immatricolazione entro e non oltre **Lunedì 10/10/2022**.

Le immatricolazioni dirette dovranno essere effettuate entro e non oltre Lunedì 10/10/2022.

## **MODALITA'**

Le iscrizioni agli esami di ammissione e immatricolazioni dirette devono essere effettuate sul sito ISIDATA a questo indirizzo: <u>https://servizi13.isidata.net/SSDidatticheAC/Ammissioni/GAMM.aspx</u>.

DI qui si accede alla pagina:

## MENU PRINCIPALE – Servizi per gli Studenti degli Istituti di Alta Cultura – ACCADEMIE

quindi selezionare l'opzione:

## 1. Inserimento Domanda Ammissione

sia che desideri iscriversi all'esame di ammissione, sia che si debba accedere all'immatricolazione diretta.

Dal menù a tendina, selezionare l'Accademia di Bari;

si aprirà il Modulo di Iscrizione online;

nella slot centrale seleziona dal menù a tendina il tipo di iscrizione:

NON IMMATRICOLAZIONE DIRETTA se si deve sostenere l'esame di ammissione

oppure

ISCRIZIONE DIRETTA se non si deve sostenere l'esame di ammissione.

Inserire i propri dati, il corso al quale si è interessati e tutte le altre informazioni richieste.

Si noterà una **PASSWORD** che successivamente servirà per il proprio account ISIDATA.

Inserire tutte le informazioni e cliccare su Ok e successivamente Conferma.

Passare poi alla sezione ALLEGA DOCUMENTAZIONE – SCEGLI FILE – INSERISCI DOCUMENTO

In questa sezione, bisognerà <u>allegare le scansioni di tutti i documenti richiesti dal Vademecum</u> pubblicato sul nostro sito il 10/08/2022: https://www.accademiabelleartiba.it/bacheca/138-bachecastudenti/2800-iscrizioni-a-a-2022-2023.html

Successivamente cliccare su INVIA DOMANDA.

Se tutti i documenti sono stati caricati correttamente, si potrà cliccare sul pulsante

## CONFERMA I DATI E INVIA LA DOMANDA.

Se la domanda presenterà delle imprecisioni o sarà incompleta, il nostro Ufficio Didattico provvederà a ricontattarti per spiegarti come procedere.

In ultimo riceverai sull'indirizzo e-mail personale da te indicato, i dati di conferma e la password del tuo account Isidata appena creato.

Se <u>non ricevi alcuna comunicazione</u>, la tua iscrizione si considererà <u>andata a buon fine</u> e perfettamente inserita.

Per qualsiasi dubbio, puoi contattarci all'e-mail di supporto: iscrizioni@accademiabari.it